# RUB

### **SHORTGUIDE** FILESERVICE: FILESHARE UNTER ANDROID/IPHONE

FÜR ANGEHÖRIGE DER RUB

#### Fileservice

Die IT.SERVICES bieten für Einrichtungen der Ruhr-Universität einen speziellen Fileservice an. Teilnehmende Einrichtungen erhalten einen eigenen Speicherbereich in gewünschter Größe. Der Datenspeicher (Fileshare) liegt auf einem zentralen, hochverfügbaren Speichersystem bei den IT.SERVICES. Benutzer können ihre Daten auf dem Speicherbereich ablegen und nach Wunsch gemeinsam bearbeiten. Die Verfügbarkeit der Nutzerdaten ist durch Snapshots gesichert. Zusätzlich werden verschlüsselte Backups zum Disaster Recovery im zentralen Backupsystem der UARuhr in Essen gesichert.

Um ein Fileshare auf dem Handy/Tablet einzurichten, wird eine externe App, die SMB-Verbindungen aufbauen kann, benötigt. Außerhalb des RUB-Netzes (134.147.\*.\* oder eduroam) muss eine VPN-Verbindung nach Anleitung von NOC (https://noc.rub.de/web/vpn) aufgebaut sein.

## FILESHARE UNTER ANDROID EINRICHTEN

Beispielhaft wird die Einrichtung eines Fileshare unter Android anhand der App "ES Datei Explorer" (Free) veranschaulicht:

| Favoriten             |            |                   | ~ . : |
|-----------------------|------------|-------------------|-------|
| Lokal                 |            |                   | ~     |
| Bibliothek            |            |                   | ~     |
| Netzwerk              |            |                   | ^     |
| 🕤 Netzwei             | 'k         |                   |       |
| 문 LAN                 | -          |                   |       |
| Cloud                 |            |                   |       |
| FTP FTP               |            |                   |       |
| 🔁 Android             | TV         |                   |       |
| Bluetoo               | th         |                   |       |
| <b>€</b> ]<br>Beenden | 🕜<br>Thema | ©<br>Einstellunge | en V  |
| $\triangleleft$       | Ć          | ک<br>ک            |       |

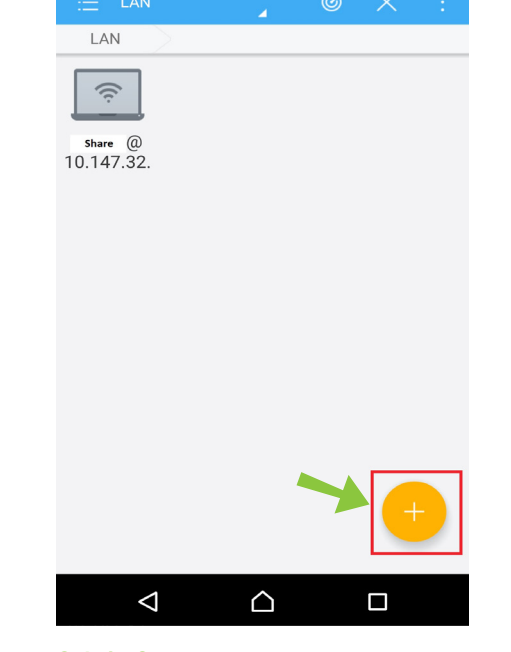

#### Schritt 1

Öffnen Sie die App und drücken auf das Symbol in der oberen linken Ecke. Wählen Sie unter "Netzwerk" "LAN" aus.

### Schritt 2

Wählen Sie das runte Plus in der unteren rechten Ecke aus.

|    | LAN                |                       |                 |                   |          |    |  |
|----|--------------------|-----------------------|-----------------|-------------------|----------|----|--|
| 1  |                    | Ser                   | rver            |                   |          | ٦  |  |
| r  | Domain             | ruhr-uni-bochum       |                 |                   |          |    |  |
| 1( | Server             | 10.147.32.3/Sharename |                 |                   |          |    |  |
|    |                    | Beispiel:             | 192.16<br>Dokum | 68.1.100<br>nente | )/Eigene | ł. |  |
|    | Benutzername       | LoginID               |                 |                   |          |    |  |
|    | Kennwort           | •••••                 |                 |                   |          |    |  |
|    |                    | Anonym                |                 |                   |          |    |  |
|    | Anzeigen als       |                       |                 |                   |          |    |  |
|    | Abbrechen          |                       |                 | Oł                | <        |    |  |
|    |                    |                       |                 |                   | 4        |    |  |
|    | $\bigtriangledown$ | Ĺ                     | 2               |                   |          |    |  |

#### Schritt 3

Füllen Sie die Felder wie folgt aus:

- Domain: ruhr-uni-bochum
- Server: netapp-01.rz.ruhr-uni-bochum\fileshare ► 10.147.32.3/fileshare netapp-02.rz.ruhr-uni-bochum\fileshare ► 10.147.32.4/fileshare
- Benutzername: Ihre LoginID
- Kennwort: Ihr Passwort zur LoginID
- Anzeigen als ► Frei wählbar

### FILESHARE BEIM IPHONE EINRICHTEN

Beispielhaft wird die Einrichtung eines Fileshare auf dem iPhone anhand der App "FileExplorer Free" veranschaulicht:

| Edit                                | EileEvplorer Free                                 |                         |                                              | Done        | Canaal                                                                                                    | Caus                                                                                                    |  |
|-------------------------------------|---------------------------------------------------|-------------------------|----------------------------------------------|-------------|----------------------------------------------------------------------------------------------------|----------------------------------------------------------------------------------------------------|--|
| Luit                                |                                                   |                         |                                              | Bone        | Cancel                                                                                                    | Save                                                                                                    |  |
|                                     | Local                                             | >                       | × Mac OS X                                   |             |                                                                                                    | Fileshare                                                                                                    |  |
|                                     | Photo Library                                     | >                       | Windows                                      |             | Host Name/IP                                                                                                    | 10 147 32 3/Fileshare                                                                                                    |  |
| *                                   | Starred                                           | >                       | Vindows                                      |             | DNS Domain                                                                                                    | Optional                                                                                                    |  |
|                                     | iCloud Drive                                      | >                       | 👌 Linux/Unix                                 |             | Path                                                                                                    | Optional                                                                                                    |  |
| SHAR                                | -D                                                |                         | NAS                                          |             | Port                                                                                                    | 445                                                                                                    |  |
|                                     | netapp-01.rz.rub.de/fileshare                     | i                       |                                              |             | Show Hidden Files                                                                                                    | $\bigcirc$                                                                                                    |  |
|                                     |                                                   |                         | 🕚 Time Capsule                               | )           | Show Admin Shares                                                                                                    | $\bigcirc$                                                                                                    |  |
|                                     |                                                   |                         | Western<br>Digital                           |             | Support DFS                                                                                                    | $\bigcirc$                                                                                                    |  |
|                                     |                                                   |                         |                                              |             | High-Speed Transmission                                                                                                    | Mode                                                                                                    |  |
|                                     |                                                   |                         | ΙΟδΠΙΒΑ                                      |             | CONNECT AS                                                                                                    |                                                                                                    |  |
|                                     |                                                   |                         |                                              |             | User Name                                                                                                    | ruhr-uni-bochum/LoginID                                                                                                    |  |
| (?)                                 | <br>ტ                                             | (i)                     | DAV WebDAV                                   |             | Password                                                                                                    | ••••••                                                                                                    |  |
| Schri                               | # 1                                               | Ŭ                       | -<br>Schritt 2                               |             | Schritt 3                                                                                                    |                                                                                                    |  |
| Öffnen Sie die App und drücken oben |                                                   | Wählen Sie Windows aus. | Wählen Sie Windows aus.                      |             | Füllen Sie die Felder wie folgt aus:                                                                                                    |                                                                                                    |  |
| recht                               | s auf das blaue "+".                              |                         |                                              |             | <ul> <li>Display Name ► F</li> <li>Server:<br/>netapp-01.rz.ruh<br/>fileshare ► netap<br/>bochum\fileshare<br/>netapp-02.rz.ruh<br/>fileshare ► netap<br/>bochum\fileshare</li> <li>Benutzername: IF</li> <li>Kennwort: Ihr Pase</li> </ul> | Frei wählbar<br>r-uni-bochum\<br>p-01.rz.ruhr-uni-<br>e<br>r-uni-bochum\<br>p-02.rz.ruhr-uni-<br>e<br>nre LoginID<br>sswort zur LoginID |  |
| Be                                  | i Fragen & Problemen<br>i Fragen und Problemen kö | önnen Sie s             | sich an unseren Helpdesk wenden: <b>it</b> s | s-helpdesk@ | Pruhr-uni-bochum.de.                                                                                                    |                                                                                                    |  |